# Pràctica 3a: Clonació i creació de fitxers d'imatges de discs durs i altres dispositius d'emmagatzematge permanent.

# <u>Objectius</u>

Aquesta pràctica té com a objectiu la aprendre del procés de **clonació** i **creació d'imatges** de dispositius d'emmagatzematge de dades fent ús de màquines virtuals i de les següents maneres:

- Utitlitzant l'eina Clonezilla:
  - Localment
  - En xarxa
  - Utilitzant l'eina dd:
  - Localment
    - En xarxa amb el l'ajut de l'eina ssh i del servei SSH.

# **Documentació**

- a) http://clonezilla.org
- b) Creació d'una imatge a disc local
- c) Clonació de disc a disc local
- d) Treballant amb dd, gzip i ssh

# PART 1: Nova instal·lació de sistema de l'equip pc1

a) Crea una màquina i amb les següents característiques:

- Nom de la màquina virtual: pc1
- Memòria: 2048MB
- 1 CPU
- Disc = 30GB / VDI / SATA 0
- Xarxa: Adaptador pont
- UBS: 3.0
- Boot Order: 1r CDROM 2n Disc dur
- Grup de màquines  $\rightarrow$  Clonacions i imatges

A continuació, connecta 2 discs durs addicions de tipus VDI i de les següents dimensions i connexions:

- $30GiB \rightarrow SATA 1$
- $50GiB \rightarrow SATA 2$

b) Instal·leu Debian 12.1 o posterior amb les següents opcions i paràmetre de configuració:

- Nom de l'ordinador: pc1 Nom del domini: fjeclot.net
- Contrasenya de root  $\rightarrow$  fjeclot
- Usuari per defecte: **asix2** (contrasenya **clotfje**)
- Utilització dels discos (Particions i punts de muntatge):
  - Mètode partició: Manual
  - Disc **sda** (primer disc de 30Gib):
    - Nova taula de particions: Sí
    - Partició 1: 5GB Primària Punt de muntatge / Ext4 Arrancada
    - Partició 2: 22GB Primaria Punt de muntatge /home Ext4
    - Partició 3: Espai Iliure al disc Primaria Swap (intercanvi)
  - Disc **sbd** (segon disc de 30GiB):
    - Sense particions
  - Disc **sdc** (el disc de 50GiB):
    - Sense particions

- Per la resta de paràmetres d'instal·lació:
  - Analitzar un altre mitjà d'instal·lació: **No**
  - $\circ$  Replica de xarxa  $\rightarrow$  Estats Units  $\rightarrow$  deb.debian.org
  - El programari que heu d'instal·lar serà únicament:
    - SSH server
    - Utilitats estàndard del sistema
  - GRUB:
    - Escolliu que Sí voleu instal·lar el carregador GRUB al disc dur principal.
    - Seleccioneu /dev/sda.

c) Un cop reiniciat el sistema, com a root:

- Modifiiqueu /etc/apt/sources.list per treballar amb el servidor deb.debian.org i esborreu la configuració per treballar amb el DVD. A continuació, executeu sudo apt-get update.
- Instal·leu l'ordre aptitude i sudo.
- Feu a l'usuari asix2 membre del grup sudo i disk.

d) Com usuari asix2, crea 50 fitxers dins del teu directori personal executant l'ordre:

## for i in {01..50}; do echo hola\$i > fitxer\$i; done

e) Com usuari asix2, crea dins 10 directoris dins del teu directori personal executant l'ordre:

## for i in {01..20}; do mkdir dir\$i; done

f) Com usuari asix2, crea dins del teu directori personal els següent enllaços simbòlics:

## In -s dir20 d20 In -s fitxer50 f50

g) Com usuari asix2, crea dins del teu directori personal un fitxer de 2 GiB de mida i de nom disc.img executant:

## dd if=/dev/zero of=disc.img bs=1M count=2048

NOTA: Què és /dev/zero ?→ <u>https://en.wikipedia.org/wiki//dev/zero</u>q

h) Particiona, formata, munta i fes disponible durant l'arrancada el disc /dev/sdc de 50GiB:

- Identifica el disc /dev/sdc amb Isblk.
- Crea una taula de particions de tipus MBR dins del disc de **50GiB** amb **fdisk**
- Crea una única partició primària de tipus Linux dins del disc de 50GiB amb fdisk.
- Formata la partició creada a l'apartat anterior amb **mkfs**.
- Crea una carpeta de nom /media/imatge. Fes que els seus permisos siguin: 000
- Munta la partició dins d'un director de nom /media/imatges.
- Fes que els de /media/imatges sigui el grup de sistema disk
- Dóna els següents permisos a /media/imatges: 770
- Afegeix el bit sticky a /media/imatges.
- Comprova que /media/imatges està muntat amb df -Th i els seus permisos.
- Modifica /etc/fstab perque durant l'arrancada del sistema es munti el disc de 50GiB dins del directori /media/imatges.
- Comprova que durant l'arrancada el disc de 50GiB es munta correctament.
- Comprova que **asix2** pot accedir al disc de **50GiB**.

# PART 2: Nova instal·lació de sistema de l'equip pc2

- a) Crea una màquina i amb les següents característiques:
  - Nom de la màquina virtual: pc2
  - Memòria: 2048MB
  - 1 CPU
  - Disc = 30GB / VDI / SATA 0
  - Xarxa: Adaptador pont
  - UBS: 3.0
  - Boot Order: 1r CDROM 2n Disc dur
  - Grup de màquines  $\rightarrow$  Clonacions i imatges

b) Instal·leu Debian 12.1 o posterior amb les següents opcions i paràmetre de configuració:

- Nom de l'ordinador: pc2 Nom del domini: fjeclot.net
- Contrasenya de **root**  $\rightarrow$  **fjeclot**
- Usuari per defecte: **asix2** (contrasenya **clotfje**)
- Utilització dels discos (Particions i punts de muntatge):
  - Mètode partició: ManualGuiat utilitza el disc sencer
  - Esquema de particions**Tots els fitxers en una partició**
- Per la resta de paràmetres d'instal·lació:
  - Analitzar un altre mitjà d'instal·lació: No
  - $\circ$  Replica de xarxa  $\rightarrow$  Estats Units  $\rightarrow$  deb.debian.org
  - El programari que heu d'instal·lar serà únicament:
    - SSH server
    - Utilitats estàndard del sistema
  - GRUB:
    - Escolliu que **Sí** voleu instal·lar el carregador GRUB al disc dur principal.
    - Seleccioneu /dev/sda.

c) Reinicieu el sistema i comproveu que funciona correctament.

## PART 3: Arranca del sistema amb clonezilla

a) Descarrega la imatge ISO de Clonezilla. Des de: <u>https://clonezilla.org/downloads.php</u>., escull a la secció Downloads les següents opcions:

- CPU: amd64
- File type: ISO
- Repository: sourceforge

**b)** Modifica màquina virtual perquè l'arrancada es faci des de la imatge ISO amb Clonezilla. Inicia el sistema amb Clonezilla amb l'opció per defecte del menú.

# PART 4: Treballant amb l'ordre Clonezilla localment

AJUT: Pots trobar el LOG d'ordres a utilitzar per aquesta pràctica aquí.

**NOTA:** Les indicacions que dono a continuació parteixen de la base que el **primer disc** de **30GiB** s'identifica com /dev/sda, el segon disc de **30GiB** com /dev/sdb i el tercer disc de **50GiB** s'identifica com / dev/sdc.

a) Inicia pc1 amb clonezilla i crea una imatge del disc sda dins d'un directori de nom sda que has de desar dins de la carpeta /media/imatges associada a /dev/sdc1. Utilitza els Log amb el títol LOG 1 com a ajut per fer aquesta activitat. Reinicia el sistema i comprova que dins de /media/imatges està la imatge del disc /dev/sda.

Curs 2023-24 m05uf2pr3a

b) Atura el teu equip. Clona el disc /dev/sda en el disc /dev/sdb. Utilitza els Log amb el títol LOG 2 com a ajut per fer aquesta activitat. Reinicia el sistema:

- Comprova que dins del disc /dev/sdb trobes les mateixes particions que dins de /dev/sda.
- Comprova si muntes /dev/sdb2 que pots veure els fitxers i carpetes de l'usuari asix2.

# PART 4: Treballant amb l'ordre Clonezilla en xarxa i creant imatges de discs

a) Assigna a l'equip **pc1** l'adreça IP estàtica **192.168.1.2** amb màscara **255.255.255.0**. Dins de l'arxiu de configuració de xarxa /etc/network/interfaces escriu la següent configuració:

```
# This file describes the network interfaces available on your system
# and how to activate them. For more information, see interfaces(5).
source /etc/network/interfaces.d/*
# The loopback network interface
auto lo
iface lo inet loopback
# The primary network interface
#
auto enp0s3
iface enp0s3 inet static
    address 192.168.1.2
    network 192.168.1.0
    netmask 255.255.0
    broadcast 192.168.1.255
```

#### ifdown enp0s3 ifup enp0s3

c) Comprova que dins del teu equip:

- L'adreça IP i màscara són correctes.
- El servidor SSH funciona i escolta pel port 22.
- El servidor SSH accepta accés com a root.
- El disc de 50GiB està muntat dins del punt de muntatge /media/imatges i té prou espai per rebre una imatge.

d) Fes una imatge completa del disc de **30GiB** de **pc2** dins de /media/imatges de **pc1**. amb el nom **pc2-sda**. Inicia pc2 **clonezilla** i segueix el LOG 3 del LOG de la pràctica.

e) Quan finalitzi el procés, comprova que dins de */media/imatges* de pc1 s'ha creat correctament la imatge de sda del pc2.

## PART 5: Treballant amb l'ordre dd i creant imatges de particions de discs

a) Des de pc1 i com usuari asix2 executa:

## dd if=/dev/sda1 of=/media/imatges/pc1-sda1.img bs=1M status=progress

i comprova que es crea una imatge de la partició sda1 del disc /dev/sda de l'ordinador pc1 dins de /media/imatges.

b) Assigna a pc2 l'adreça IP 192.168.1.3. Des de pc2 i com usuari asix2 executa:

## dd if=/dev/sda1 | ssh asix2@192.168.1.2 dd of=/media/imatges/pc2-sda1.img bs=1M

i comprova que es crea una imatge de la partició sda1 del disc /dev/sda de l'ordinador pc2 dins de /media/imatges.

#### **Comprovacions**

a) La carpeta sda dins de /media/imatges de pc1 amb la imatge del disc /dev/sda de pc1

b) Clonació del disc /dev/sda de pc1 dins de del disc /dev/sdb de pc1

c) La carpeta pc2-sda dins de /media/imatges de pc1 amb la imatge del disc /dev/sda de pc2

d) El fitxer pc1-sda1.img dins de /media/imatges de pc1 amb la imatge de la partició /dev/sda1 de pc1

e) El fitxer pc2-sda1.img dins de /media/imatges de pc1 amb la imatge de la partició /dev/sda1 de pc2
f) Lliurament: 15-12-23